# PROCEDIMIENTO DE ACTUACIÓN si existe desajuste entre la Contabilidad ITACA y el Banco

## **CENTROS DE TITULARIDAD DE LA GENERALITAT VALENCIANA**

El principal error contable que se da a la hora de llevar a cabo la justificación de la dotación del Banco de Libros es el DESAJUSTE entre la CONTABILIDAD y el BANCO, es decir, un apunte dado de alta en un año anterior al que realmente se efectúa el pago.

*Ejemplo: Factura, con el apunte y la fecha de pago grabados en el 2020, aunque el pago se ha realizado realmente en el 2021, por lo que existe un desajuste entre la contabilidad de ITACA y el banco en el ejercicio 2020.* 

En el caso que un centro, un vez cerrada la justificación de banco de libros, cerrado el ejercicio económico, y presentadas las cuentas al Consejo Escolar, haya enviado la Contabilidad a la Dirección Territorial correspondiente y ésta detecte algún error relacionado con algún apunte correspondiente al Banco de Libros, deberá resolver el problema según lo que se expone en el presente protocolo.

## ÍNDICE DE ACTUACIONES:

## PRIMER PASO. Actuación sobre la pantalla de BANCO DE LIBROS>JUSTIFICACIONES

- 1 Crear una imagen con los datos del apunte afectado
- 2 Deshacer la Justificación.
- 3 Desvincular apunte.

### SEGUNDO PASO: Actuación sobre la pantalla de CENTRO>CONTABILIDAD>APUNTES

1 - Devolución de la Cuenta de Gestión por parte de la Dirección Territorial y abrir el año contable

- 2 Seleccionar el apunte del ejercicio afectado.
- 3 Crear una imagen con los datos del apunte afectado,
- 4 Rechazar el apunte.
- 5 Dar de alta de nuevo el apunte.
- 6 Reordenación de apuntes.
- 7 Cierre del año contable.
- 8 Introducción de la fecha de pago correcta.

## TERCER PASO: Actuación sobre la pantalla de BANCO DE LIBROS>JUSTIFICACIONES

## CUARTO PASO: Actuación sobre la pantalla de BANCO DE LIBROS>MATERIAL ASOCIADO

### **QUINTO PASO: Volver a JUSTIFICAR.**

### SEXTO PASO: Actuación sobre la pantalla de CENTRO>CONTABILIDAD>APUNTES

- Volver a introducir la fecha de aprobación del Consejo Escolar.
- Volver a enviar a la Dirección Territorial.

# **ACTUACIONES**

(Los ejemplos corresponden a los ejercicios 2017-2018, pero la actuación es la misma para 2020-2021)

### PRIMER PASO. Actuación sobre la pantalla de BANCO DE LIBROS>JUSTIFICACIONES

Para poder modificar un apunte de Banco de Libros en el apartado de contabilidad, primero debemos actuar en la pantalla Justificaciones.

| 103    | Ingresos Encor | ntrados 1                                | 3        | YE                                    | HTTKL                  | Gastos Encontra | dos 6     |                                   | 2 4             |                 |
|--------|----------------|------------------------------------------|----------|---------------------------------------|------------------------|-----------------|-----------|-----------------------------------|-----------------|-----------------|
|        | Línea          | Fech                                     |          |                                       | Importe                | Nº Factura      | cit/nif   | Proveedor                         | Fecha           |                 |
|        | Primaria       | 07/09/2                                  | 017      |                                       | 5.945,00               | 17025653        | R0800889H | EDEBÉ                             | 01/09/2017      | 3               |
|        |                |                                          |          |                                       |                        | 17035405        | R0800889H | EDEBÉ                             | 11/10/2017      |                 |
|        |                |                                          |          |                                       |                        | 17028138        | R0800889H | EDEBÉ                             | 15/09/2017      |                 |
|        |                |                                          |          |                                       |                        | 17036967        | R0800889H | EDEBÉ                             | 17/10/2017      |                 |
|        |                |                                          |          |                                       |                        | 14031769        | R0800889H | EDEBĖ                             | 30/09/2017      | 1               |
|        |                |                                          |          |                                       |                        | 7016567         | B97669808 | DISTRIBUCIONES PED.               | 16/10/2017      | 1               |
|        |                |                                          |          |                                       |                        |                 |           |                                   |                 |                 |
|        |                |                                          |          |                                       |                        |                 |           |                                   |                 |                 |
|        |                |                                          |          |                                       |                        |                 |           |                                   |                 |                 |
|        |                |                                          |          |                                       |                        |                 |           |                                   |                 |                 |
|        |                |                                          |          |                                       |                        |                 |           |                                   |                 |                 |
|        |                |                                          |          |                                       |                        |                 |           |                                   |                 |                 |
|        |                |                                          |          |                                       |                        |                 |           |                                   |                 |                 |
|        |                |                                          |          |                                       |                        |                 |           |                                   |                 |                 |
| 020204 |                |                                          |          |                                       |                        |                 |           |                                   |                 |                 |
|        | Total ingres   | os primaria                              | Total in | aresos secund                         | aria                   |                 |           | Total gastos primaria             | Total gastos se | ecundari        |
|        | Total ingres   | os primaria                              | Total in | igresos secund                        | aria                   |                 |           | Total gastos primaria             | Total gastos se | ecundari        |
|        | Total ingres   | os primaria<br>6.945,00                  | Total in | igresos secund                        | aria<br>0,00           |                 |           | Total gastos primaria<br>8.533,95 | Total gastos se | ecundaria<br>0  |
|        | Total ingres   | os primaria<br>6.945,00<br>dido primaria | Total in | ngresos secund<br>I<br>Concedido secu | aria<br>D,00<br>ndaria |                 |           | Total gastos primaria<br>8.533,95 | Total gastos se | ecundaria<br>0, |

#### 1 - Crear una imagen con los datos del apunte afectado

ya que nos hará falta posteriormente.

| Año Contable: * Fecha registro * Fecha Factura * Nº Factura     |                                         | Registro de Factura |                     |
|-----------------------------------------------------------------|-----------------------------------------|---------------------|---------------------|
| 2017 🛛 30/09/2017 📰 30/09/2017 📰                                | 14031769                                | CE46013438201       | 7F00079             |
| Recurso * Importe Total * Destino                               |                                         |                     |                     |
| Conselleria 🛛 🗨 2.856,61 € Banco I 🗸                            |                                         |                     |                     |
| Concepto                                                        |                                         |                     |                     |
| libros                                                          |                                         |                     |                     |
| Empresa Persenal Eviterne                                       |                                         |                     |                     |
| Empresa-Personal Externo                                        |                                         |                     |                     |
| EDEBÉ R0800889H                                                 | Cheque libros                           |                     |                     |
| EDEBÉ Q R0800889H                                               | Cheque libros                           |                     |                     |
| EDEBÉ R0800889H                                                 | Cheque libros                           |                     |                     |
| EDEBÉ R0800889H                                                 | Cheque libros<br>Importe(€)<br>2.856,61 |                     |                     |
| EDEBÉ R0300389H<br>Idad Contable<br>NCC_LIBROS_PRIMARIA         | Cheque libros<br>Importe(€)<br>2.856,61 |                     |                     |
| EDEBÉ R0300889H                                                 | Cheque libros                           |                     |                     |
| EDEBÉ R0300889H                                                 | Cheque libros                           |                     |                     |
| EDEBÉ R0300389H                                                 | Cheque libros                           |                     | <ul> <li></li></ul> |
| EDEBÉ R0800899H Idad Contable Unidad Contable Presupuesto Saldo | Cheque libros                           | e                   |                     |

## 2 - Deshacer la Justificación.

Como vemos, la justificación se encuentra cerrada (botón "Deshacer Justificación" deshabilitado), por tanto el primer paso debe ser ponerse en contacto con <u>ajudesllibres@gva.es</u> y comunicar que se solicita deshacer la justificación y así poder desvincular cualquier factura de Banco de Libros.

## 3 - Desvincular apunte.

Comunicada la solicitud recibirán la contestación indicándoles que ya pueden realizar la desvinculación (en ese momento habrá desaparecido la fecha de justificación y se habrá activado el botón "Desvincular apunte"):

- \* Marcar la factura afectada.
- \* Pulsar el botón "Desvincular apunte" (la factura desaparecerá de la relación de gastos).

## SEGUNDO PASO. Actuación sobre la pantalla de CENTRO>CONTABILIDAD>APUNTES

1 - Devolución de la Cuenta de Gestión por parte de la Dirección Territorial y abrir el año contable

|   | Menu principal<br>Contabilidad | Año Contable:    | 2017 🛛 🔻 🔒 : Cerrado | Aprobar | F. Aprobación: | 24/01/2018 | Estado Contabilidad: | 🖂 Enviada a SS.TT.   | Enviar |
|---|--------------------------------|------------------|----------------------|---------|----------------|------------|----------------------|----------------------|--------|
| I | <ul> <li>Apuntes</li> </ul>    | Total pendiente: | Saldo Real (€)       |         | Saldo Compro   | metido (€) | Saldo F              | Relativo a Fecha (€) |        |
|   | T                              |                  | 1                    |         | <u> </u>       |            |                      |                      |        |

Si el año contable se encuentra cerrado, aprobada la Cuenta de Gestión Anual por el Consejo Escolar y enviada a la Dirección Territorial, lo primero que hay que hacer es solicitar a ésta que devuelva la contabilidad al centro.

Una vez devuelta por la Dirección Territorial, hay que volver a abrir el año afectado.

| Contabilidad                | Año Contable: 2017   🗸        | ) 🔂 : Abierto 📝 Aproba | r F. Aprobación:       | Estado Contabilidad: 🔀 A Revisar | Enviar |
|-----------------------------|-------------------------------|------------------------|------------------------|----------------------------------|--------|
| <ul> <li>Apuntes</li> </ul> | Total pendiente: Saldo Real ( | (€)                    | Saldo Comprometido (€) | Saldo Relativo a Fecha (€)       |        |

### 2 - Seleccionar el apunte del ejercicio afectado.

| Δ                                                                                                    | no Con    | table:     | 017 -         | G · Abiert | 0      |           |           | Carter States |                |             |             |                 |             |        |        |        |
|----------------------------------------------------------------------------------------------------|-----------|------------|---------------|------------|--------|-----------|-----------|---------------|----------------|-------------|-------------|-----------------|-------------|--------|--------|--------|
| Contabilidad                                                                                                    |           |            |               |            | -<br>  | Aprob     | ar F.     | Aprobaci      | ón:            | Esta        | ido Contab  | oilidad: 🗙 A    | Revisar     |        | E E    | nviar  |
| Apuntes                                                                                                    | Total per | ndiente:   | Saldo Real (@ | E)         |        |           |           | Saldo C       | omprometido (€ | )           |             | Saldo Relativo  | a Fecha (€) |        |        |        |
| Traspasos                                                                                                    | 0,0       | 0€         | A: 4          | 7.930,21   | CJ:    | :         | 22,62     | A:            | 47.930,21      | CJ:         | 22,62       | A:              | С           | J:     |        |        |
| <ul> <li>Unidades Contables</li> </ul>                                                                              |           |            | В:            | 8.924,89   | BC:    | 56.8      | 32,48     | B:            | 8.924,89       | BC:         | 56.832,48   | B:              | В           | C:     |        |        |
|                                                                                                    |           |            |               |            |        |           |           |               |                |             |             |                 |             |        |        |        |
|                                                                                                    | Enco      | ontrados   | : 390         |            |        |           |           |               |                |             |             |                 | 3           | 7      |        | HTHL   |
|                                                                                                    | N° Orde   | Fecha Efe  | Fecha de c    | Fecha Fact | Nº Fac | Tipo      | Recur     | Destin        | Cuenta         | Importe (€) | Pers.Centr. | Concepto        | Observacic  | Pend   | Desg.R | lest.  |
|                                                                                                    | 375       | 15/12/2017 | 27/12/2017    |            |        | Ingreso   | в         | Banco         | 02391 Aportac  | 52,80       |             | COM Antonio, N  |             | No     |        |        |
|                                                                                                    | 376       | 15/12/2017 | 27/12/2017    | 15/12/2017 | F1143  | Fact. Pa  | А         | Banco         | 22001 Materia  | 271,04      | SYSTEM C    | tóner           |             | No     |        |        |
|                                                                                                    | 377       | 19/12/2017 | 27/12/2017    |            |        | Ingreso   | А         | Banco         | 012 Otros proj | 665,91      |             | func nov        |             | No     |        | 11     |
|                                                                                                    | 378       | 20/12/2017 | 27/12/2017    |            |        | Gasto     | А         | Banco         | 22001 Materia  | 242,00      | DISMACO     | fotocopias      |             | No     |        |        |
| 6.5.1                                                                                                    | 379       | 20/12/2017 | 27/12/2017    |            |        | Gasto     | А         | Banco         | 22001 Materia  | 16,94       | GARVI CH.   | cheque llaves   |             | No     |        | 11     |
| 597 64                                                                                                    | 380       | 11/12/2017 | 14/12/2017    | 30/11/2017 | 18209  | Fact. El  | А         | Banco         | 226171 Empre   | 5.856,00    | IRCO RES    | CUBIERTOS AL    |             | No     |        |        |
|                                                                                                    | 381       | 28/12/2017 | 11/01/2018    |            |        | Gasto     | А         | Banco         | 22001 Materia  | 135,19      | DISMACO     | fotocopias      |             | No     |        | 11     |
| Salara                                                                                                    | 382       | 29/12/2017 | 11/01/2018    |            |        | Ingreso   | А         | Banco         | 012 Otros proj | 1.859,62    |             | PAM             |             | No     |        | - 12   |
|                                                                                                    | 383       | 17/11/2017 | 30/01/2018    | 01/09/2017 | 17025  | Fact. Pa  | А         | Banco         | 22110BL Sum    | 3.422,21    | EDEBÉ       | libros          |             | No     | (      | 00,0   |
|                                                                                                    | 384       | 17/11/2017 | 30/01/2018    | 11/10/2017 | 17035  | Fact. Pa  | А         | Banco         | 22110BL Sum    | 98,70       | EDEBĖ       | libros          |             | No     | (      | 0,00   |
|                                                                                                    | 385       | 17/11/2017 | 30/01/2018    | 15/09/2017 | 17028  | Fact. Pa  | A         | Banco         | 22110BL Sum    | 364,58      | EDEBÉ       | libros          |             | No     | (      | 00,0   |
| Listados                                                                                                    | 386       | 17/11/2017 | 30/01/2018    | 17/10/2017 | 17036  | Fact. Pa  | А         | Banco         | 22110BL Sum    | 284,84      | EDEBÉ       | libros          |             | No     | (      | 0,00   |
| Comedor                                                                                                    | 387       | 30/12/2017 | 30/01/2018    | 30/09/2017 | 14031  | Fact. Pa  | А         | Banco         | 22110BL Sum    | 2.856,61    | EDEBÉ       | libros          |             | No     | (      | 0,00   |
| Transporte                                                                                                    | 388       | 23/12/2017 | 23/12/2017    | 22/12/2017 | 18249  | Fact. El- | А         | Banco         | 2261734 Educ   | 3.450,00    | IRCO RES    | CUIDADORES      |             | No     |        |        |
| Pagistros                                                                                                    | 389       | 29/11/2017 | 29/11/2017    | 28/11/2017 | 22567  | Fact. El  | A         | Banco         | 22001 Materia  | 96,38       | COSUES      | 42726 - Barra p |             | No     |        |        |
| Web familia                                                                                                    | 390       | 17/11/2017 | 30/01/2018    | 16/10/2017 | 70165  | Fact. Pa  | А         | Banco         | 22110BL Sum    | 1.507,01    | DISTRIBU(   | libros          |             | No     | (      | 0,00 - |
|                                                                                                    |           |            |               |            |        |           |           |               |                |             |             |                 |             |        | -      |        |
| CONTRACTOR DEBUGACIÓ, INVESTIGACIÓ, CORRECTO DE CONTRACTÓ, CORRECTO DE DEBUGACIÓ, INVESTIGACIÓ, CORRECTO DE DECORDO | Cerra     | ar Año Coi | ntable        |            | Cuenta | s A       | p. Inicia | ales          | Empresas       | eFactur     | а           | 🗶 Elimi         | nar Du      | plicar | N 🛃    | luevo  |

Indicado el año contable que queremos modificar hacer doble clic sobre el apunte afectado.

Si se trata de un apunte de tipo "Factura electrónica" deberá contactar tanto con la Unidad de Gestión Económica de la Dirección Territorial como con el SAI para solicitar el desbloqueo de ese apunte. No hace falta rechazar el apunte si solo se quiere modificar la fecha de pago.

Una vez el SAI comunique al centro el desbloqueo de la factura electrónica, puede pasar al punto 7.

## 3 - Crear una imagen con los datos del apunte afectado,

ya que nos hará falta posteriormente.

| Apunte                                                                |                                |                            |                                |                                             |                                         |
|-----------------------------------------------------------------------|--------------------------------|----------------------------|--------------------------------|---------------------------------------------|-----------------------------------------|
| * Tipo:<br>Factura en papel                                           | * Año Contable:                | Fecha Apunte               | * Orden 387                    | Registro de Factura<br>CE460134382017F00079 |                                         |
| * Importe IVA incl.<br>2.856,61 €                                     | * Fecha registro<br>30/09/2017 | * Fecha Factura 30/09/2017 | * Nº Factura<br>14031769       | Nº Serie                                    | Identificador eFactura<br>2018011203181 |
| * Concepto<br>libros                                                  |                                |                            |                                |                                             |                                         |
| Observaciones                                                         |                                |                            |                                |                                             |                                         |
| Persona del Centro (                                                  | Empresa-Personal Ex            | kterno * EDEBI             | É                              | R0800889H                                   |                                         |
| Fecha Pago A trav<br>30/12/2017 Ⅲ Ban<br>Importe Restante: 2.856,61 € | estado: Pagada                 | o Cuent                    | a / Concepto econòmico<br>IOBL | o Suministr                                 | o Programa Banco de Libros              |
| X Cerrar                                                              |                                | Nagar                      | Rechazar                       | O Desglosar 📝 Cambia                        | ar Orden 📔 Guardar                      |

## 4 - Rechazar el apunte.

Si se trata de un apunte de tipo "Factura en papel", pulsar el botón "Rechazar", e indicar el motivo por el que se rechaza (error de introducción de datos, etc).

El apunte desaparece del ejercicio en cuestión.

## 5 - Dar de alta de nuevo el apunte.

Si se trata de un apunte de tipo "Factura en papel" volveremos a darlo de alta en el año 2020 que era el que se indicaba, cuestión esta por la que había un desfase entre la contabilidad de ITACA y el banco.

Pulsamos el botón "Nuevo"

| Menú principal                         | Año Cor  | ntable: 2  | 017 📘 🔻       | Abiert     | D 1    | Aprob     | ar F.     | Aprobac | ión:           | Est         | ado Contat  | oilidad: 💥 A    | Revisar        | Env        |
|----------------------------------------|----------|------------|---------------|------------|--------|-----------|-----------|---------|----------------|-------------|-------------|-----------------|----------------|------------|
| Apuntes                                | Total pe | endiente:  | Saldo Real (€ | E)         |        | 9         |           | Saldo C | omprometido (€ | )           |             | Saldo Relativo  | a Fecha (€)    |            |
| Traspasos                              | 0.0      | ne         | A: !          | 50.786.82  | CJ:    |           | 22.62     | A:      | 50,786,82      | CJ:         | 22.62       | A:              | CJ:            |            |
| <ul> <li>Unidades Contables</li> </ul> |          |            | В:            | 8.924,89   | BC:    | 59.6      | 89,09     | B:      | 8.924,89       | BC:         | 59.689,09   | B:              | BC:            |            |
|                                        | Enc      | ontrados   | 389           |            |        |           |           |         |                |             |             |                 | 37             |            |
|                                        | Nº Orde  | Fecha Efec | Fecha de c    | Fecha Fact | Nº Fac | Tipo      | Recurs    | Destin  | Cuenta         | Importe (€) | Pers.Centr. | Concepto        | Observacic Per | d Desg.Res |
|                                        | 374      | 12/12/2017 | 27/12/2017    |            |        | Gasto     | A         | Banco   | 226PAMMECE     | 209,97      | MONZO G     | F Nº 339_2017/  | N              | )          |
|                                        | 375      | 15/12/2017 | 27/12/2017    |            |        | Ingreso   | в         | Banco   | 02391 Aportac  | 52,80       |             | COM Antonio, N  | N              | ,          |
|                                        | 376      | 15/12/2017 | 27/12/2017    | 15/12/2017 | F1143  | Fact. Pa  | А         | Banco   | 22001 Materia  | 271,04      | SYSTEM C    | tóner           | N              | )          |
|                                        | 377      | 19/12/2017 | 27/12/2017    |            |        | Ingreso   | А         | Banco   | 012 Otros proj | 665,91      |             | func nov        | N              | )          |
|                                        | 378      | 20/12/2017 | 27/12/2017    |            |        | Gasto     | А         | Banco   | 22001 Materia  | 242,00      | DISMACO     | fotocopias      | N              | )          |
|                                        | 379      | 20/12/2017 | 27/12/2017    |            |        | Gasto     | А         | Banco   | 22001 Materia  | 16,94       | GARVI CH    | cheque llaves   | N              | )          |
|                                        | 380      | 11/12/2017 | 14/12/2017    | 30/11/2017 | 18209  | Fact. El  | А         | Banco   | 226171 Empre   | 5.856,00    | IRCO RES    | CUBIERTOS AL    | N              | )          |
|                                        | 381      | 28/12/2017 | 11/01/2018    |            |        | Gasto     | А         | Banco   | 22001 Materia  | 135,19      | DISMACO     | fotocopias      | N              | )          |
|                                        | 382      | 29/12/2017 | 11/01/2018    |            |        | Ingreso   | А         | Banco   | 012 Otros proj | 1.859,62    |             | PAM             | N              | )          |
|                                        | 383      | 17/11/2017 | 30/01/2018    | 01/09/2017 | 17025  | Fact. Pa  | А         | Banco   | 22110BL Sum    | 3.422,21    | EDEBĖ       | libros          | N              | 0,0        |
|                                        | 384      | 17/11/2017 | 30/01/2018    | 11/10/2017 | 17035  | Fact. Pa  | А         | Banco   | 22110BL Sum    | 98,70       | EDEBĖ       | libros          | N              | 0,0        |
| Listados                               | 385      | 17/11/2017 | 30/01/2018    | 15/09/2017 | 17028  | Fact. Pa  | А         | Banco   | 22110BL Sum    | 364,58      | EDEBĖ       | libros          | N              | 0,0        |
| Comedor                                | 386      | 17/11/2017 | 30/01/2018    | 17/10/2017 | 17036  | Fact. Pa  | А         | Banco   | 22110BL Sum    | 284,84      | EDEBĖ       | libros          | N              | 0,0        |
| Transporte                             | 387      | 23/12/2017 | 23/12/2017    | 22/12/2017 | 18249  | Fact. El  | А         | Banco   | 2261734 Educ   | 3.450,00    | IRCO RES    | CUIDADORES      | N              | )          |
| Registros                              | 388      | 29/11/2017 | 29/11/2017    | 28/11/2017 | 22567  | Fact. El- | А         | Banco   | 22001 Materia  | 96,38       | COSUES      | 42726 - Barra p | N              | )          |
| Web familia                            | 389      | 17/11/2017 | 30/01/2018    | 16/10/2017 | 70165  | Fact. Pa  | A         | Banco   | 22110BL Sum    | 1.507,01    | DISTRIBU    | libros          | N              | 0,0        |
| Generalitat valenciana                 | 🔂 Cerr   | ar Año Cor | table         |            | Cuenta | s A       | p. Inicia | ales    | Empresas       | eFactu      | ra          | 🗶 Elimi         | nar Duplica    | r 🛛 🛃 Nue  |

Introducimos los datos que antes habíamos copiado:

| Tipo:<br>Factura en papel | * Año Contable:                                               |                       |                                  |
|---------------------------|---------------------------------------------------------------|-----------------------|----------------------------------|
| Importe IVA incl.         | * Fecha registro * Fecha Factura                              | * Nº Factura Nº Serie |                                  |
| 2856,61 €                 | 30/09/2017 30/09/2017                                         | 14031769              |                                  |
| Concepto                  |                                                               |                       |                                  |
| libros                    |                                                               |                       |                                  |
| Observaciones             |                                                               |                       |                                  |
|                           |                                                               |                       |                                  |
| Persona del Centro        | <ul> <li>Empresa-Personal Externo</li> <li>* EDEBÉ</li> </ul> | R08008                | 189H                             |
| Fecha Pago * A tra        | vés de * Recurso * Cuenta                                     | / Concepto económico  |                                  |
| Ba                        | nco 🔽 A 🛛 22110                                               | OBL Q                 | Suministro Programa Banco de Lib |
|                           |                                                               |                       |                                  |

Y le damos a «Guardar».

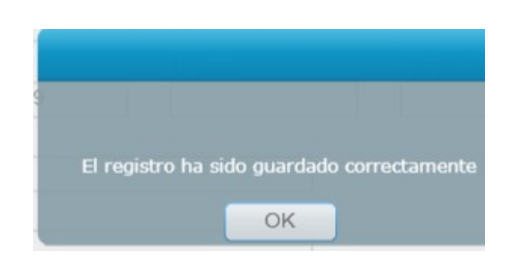

## 6 - Reordenación de apuntes.

| Tipo:<br>Factura en papel 🛛 🗍 🔻 | * Año Contable:             | Fecha Apunte                  | * Orden 390              | Registro de Factura<br>CE460134382017F00081 |                        |
|---------------------------------|-----------------------------|-------------------------------|--------------------------|---------------------------------------------|------------------------|
| Importe IVA incl.<br>2.856,61 € | * Fecha registro 30/09/2017 | * Fecha Factura<br>30/09/2017 | * N° Factura<br>14031769 | Nº Serie                                    | Identificador eFactura |
| Concepto                        |                             |                               |                          |                                             |                        |
| libros                          |                             |                               |                          |                                             |                        |
| Observaciones                   |                             |                               |                          |                                             |                        |
|                                 |                             |                               |                          |                                             |                        |

Como se puede comprobar ahora tenemos la factura guardada con el número de orden 390 cuando antes era el 387. Por tanto, para que dichas facturas sigan el mismo orden que el enviado inicialmente a la Dirección Territorial, hay que reordenarla.

| Transporte  | 388    | 29/11/2017  | 29/11/2017 | 28/11/2017 | 22567  | Fact. El | А         | Banco | 22001 Materia | 96,38    | COSUES   | 42726 - Barra p | No       |
|-------------|--------|-------------|------------|------------|--------|----------|-----------|-------|---------------|----------|----------|-----------------|----------|
| Registros   | 389    | 17/11/2017  | 30/01/2018 | 16/10/2017 | 70165  | Fact. Pa | А         | Banco | 22110BL Sum   | 1.507,01 | DISTRIBU | libros          | No       |
| Web familia | 390    |             | 28/03/2018 | 30/09/2017 | 14031  | Fact. Pa | A         | Banco | 22110BL Sum   | 2.856,61 | EDEBÉ    | libros          | Si       |
|             | 🔒 Cerr | rar Año Con | table      |            | Cuenta | s Aj     | o. Inicia | iles  | Empresas      | eFactur  | a        | 💢 Eliminar      | Duplicar |

Abriremos el apunte pulsando dos veces y pulsaremos el botón *"Cambiar Orden"* modificando directamente sobre la casilla "Orden", indicaremos el que tenía originalmente, tal como se indica a continuación.

| Apunte                                                                             |                                                                                 |                            |                                |                                                         |                            |
|------------------------------------------------------------------------------------|---------------------------------------------------------------------------------|----------------------------|--------------------------------|---------------------------------------------------------|----------------------------|
| <ul> <li>* Tipo:</li> <li>Factura en papel</li> <li>* Importe IVA incl.</li> </ul> | * Año Contable:       F         2017       ▼         * Fecha registro       * P | Fecha Apunte<br>28/03/2018 | * Orden<br>387<br>* Nº Factura | Registro de Factura<br>CE460134382017F00081<br>Nº Serie | Identificador eFactura     |
| 2.856,61 €<br>* Concepto<br>libros<br>Observaciones                                | 30/09/2017                                                                      | 30/09/2017                 | 14031769                       |                                                         |                            |
| Persona del Centro (<br>Fecha Pago * A trav                                        | Empresa-Personal Extern vés de      Recurso                                     | no * EDEBE<br>* Cuent      | É a / Concepto económico       | R0800889H                                               | o Programa Banco de Libros |
| Importe Restante: 2.856,61 €                                                       | Estado: Aceptada                                                                | Pagar                      | Rechazar                       | O Desglosar                                             | ar Orden) 📔 Guardar        |

Pulsaremos "*Guardar*" Y pulsaremos "*SÍ*"

| artencia<br>orden indicado está siendo utilizado por otro<br>unte, si continua se reordenará todos los apuntes<br>periores al orden al que desea cambiar. ¿Desea | dvertencia<br>El orden indicado está siendo utilizado por otro<br>apunte, si continua se reordenará todos los apuntes<br>superiores al orden al que desea cambiar. ¿Desea<br>continuar? |                                                                                                    |
|----------------------------------------------------------------------------------------------------|----------------------------------------------------------------------------------------------------|----------------------------------------------------------------------------------------------------|
| orden indicado está siendo utilizado por otro<br>unte, si continua se reordenará todos los apuntes<br>periores al orden al que desea cambiar. ¿Desea             | El orden indicado está siendo utilizado por otro<br>apunte, si continua se reordenará todos los apuntes<br>superiores al orden al que desea cambiar. ¿Desea<br>continuar?               | Jvertencia                                                                                          |
| orden indicado está siendo utilizado por otro<br>unte, si continua se reordenará todos los apuntes<br>periores al orden al que desea cambiar. ¿Desea             | l orden indicado está siendo utilizado por otro<br>punte, si continua se reordenará todos los apuntes<br>uperiores al orden al que desea cambiar. ¿Desea<br>ontinuar?                   | N <sup>a</sup> Serie Identificador eFac                                                             |
| unte, si continua se reordenará todos los apuntes<br>periores al orden al que desea cambiar. ¿Desea                                                              | apunte, si continua se reordenará todos los apuntes<br>superiores al orden al que desea cambiar. ¿Desea<br>continuar?                                                                   | El orden indicado está siendo utilizado por otro                                                    |
|                                                                                                    |                                                                                                    | unte, si continua se reordenará todos los apuntes<br>periores al orden al que desea cambiar. ¿Desea |

## 7 - Cierre del año contable.

Guardado el apunte, volveremos a la pantalla de Apuntes y ya podremos "*Cerrar Año Contable*". Al hacerlo y al no indicar en el apunte la fecha de pago, ya que esta se realiza en el 2021, nos aparece el siguiente mensaje:

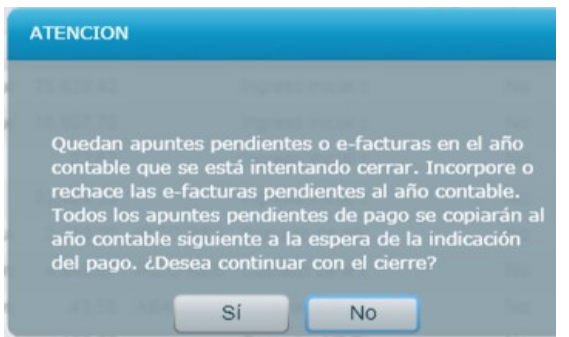

Le indicaremos que "SI", por lo que dicho apunte se trasladará al ejercicio siguiente a la última posición.

| Los cambio | s se han guardado correctamente |
|------------|---------------------------------|

| mena principai                         | Año Contable:                   | 2018 🗸 🔻       | 🔒 : Abierte |         | Aprob                  | ar F      | Anrohad | ión:          | Est         | ado Contab                 | ulidad: 🗛 N     | o Enviada  |        |          |
|----------------------------------------|---------------------------------|----------------|-------------|---------|------------------------|-----------|---------|---------------|-------------|----------------------------|-----------------|------------|--------|----------|
| Contabilidad                           |                                 |                |             | 6       | Abion                  | ai i.     | Aprobac | ion.          | 2.30        |                            |                 | 0 Enviola  |        |          |
| Apuntes                                | Total pendiente: Saldo Real (€) |                |             |         | Saldo Comprometido (€) |           |         |               |             | Saldo Relativo a Fecha (€) |                 |            |        |          |
| <ul> <li>Traspasos</li> </ul>          | -8.232,05€                      | A: :           | 37.756,04   | CJ:     | 3                      | 22,62     |         | 29.523,99     | CJ:         | 22,62                      | A:              | CJ         | t.     |          |
| <ul> <li>Unidades Contables</li> </ul> |                                 | B:             | 16.641,05   | BC:     | 54.3                   | 74,47     | В:      | 16.641,05     | BC:         | 46.142,42                  | B:              | BC         | ):     |          |
|                                        | Encontrado                      | s : 72         |             |         |                        |           |         |               |             |                            |                 | 3          | 7      |          |
|                                        | Nº Orde Fecha 8                 | fec Fecha de c | Fecha Fact  | Nº Fac  | Tipo                   | Recur     | Destin  | Cuenta        | Importe (€) | Pers.Centr.                | Concepto        | Observacic | Pend   | Desg.Res |
|                                        | 57 26/02/2                      | 018 08/03/2018 |             |         | Ingreso                | в         | Banco   | 02391 Aportac | 46,75       |                            | com Gallagher   |            | No     |          |
|                                        | 58 26/02/2                      | 018 08/03/2018 |             |         | Ingreso                | В         | Banco   | 02391 Aportac | 17,00       |                            | com Humbert     |            | No     |          |
|                                        | 59 27/02/2                      | 018 08/03/2018 |             |         | Gasto                  | А         | Banco   | 2261731 Direc | 335,75      | MONZO G                    | incent com dir  |            | No     |          |
|                                        | 60 28/02/2                      | 018 08/03/2018 |             |         | Ingreso                | В         | Banco   | 02391 Aportac | 17,00       |                            | com Humbert     |            | No     |          |
| 6.00                                   | 61 28/02/2                      | 018 08/03/2018 |             |         | Gasto                  | А         | Banco   | 2261732 Enca  | 335,75      | PORTA RC                   | inc com encarg  |            | No     |          |
|                                        | 62 01/03/2                      | 018 08/03/2018 | 28/02/2018  | 18405   | Fact. Pa               | А         | Banco   | 226173 Persor | 3.450,00    | IRCO RES                   | educ com        |            | No     |          |
|                                        | 63 01/03/2                      | 018 08/03/2018 | 26/02/2018  | 20180   | Fact. Pa               | А         | Banco   | 226PAMALTR    | 154,00      | AUTOCAR                    | bus Bioparc     |            | No     |          |
| S. A. P. P. C.                         | 64 05/03/2                      | 018 11/03/2018 |             |         | Ingreso                | В         | Banco   | 02391 Aportac | 9,00        |                            | com De Castro : |            | No     |          |
|                                        | 65 05/03/2                      | 018 11/03/2018 |             |         | Gasto                  | А         | Banco   | 2261733 Admi  | 335,75      | SEGURAN                    | incent com secr |            | No     |          |
| 100 85                                 | 66 05/02/2                      | 018 08/03/2018 |             |         | Ingreso                | В         | Banco   | 02391 Aportac | 17,00       |                            | com Johan       |            | No     |          |
|                                        | 67 06/03/2                      | 018 11/03/2018 |             |         | Gasto                  | А         | Banco   | 2261731 Direc | 395,00      | MONZO G                    | incent com dir  |            | No     |          |
| stados                                 | 68 08/03/2                      | 018 11/03/2018 |             |         | Gasto                  | А         | Banco   | 2261732 Enca  | 395,00      | PORTA RC                   | incent enc      |            | No     |          |
| omedor                                 | 69 09/03/2                      | 018 11/03/2018 |             |         | Gasto                  | А         | Banco   | 2261733 Admi  | 395,00      | SEGURAN                    | incent secr     |            | No     |          |
| ansporte                               | 70                              | 15/02/2018     | 31/01/2018  | 18370   | Fact. El               | A         | Banco   | 226171 Empre  | 5.375,44    | IRCO RES                   | CUBIERTOS AL    |            | Si     |          |
| egistros                               | 71 13/03/2                      | 018 03/03/2018 | 28/02/2018  | 18447   | Fact. El               | A         | Banco   | 226171 Empre  | 5.629,36    | IRCO RES                   | CUBIERTOS AL    |            | No     |          |
| eb familia                             | 72                              | 28/03/2018     | 30/09/2017  | 14031   | Fact. Pa               | A         | Banco   | 22110BL Sumi  | 2.856,61    | EDEBĖ                      | Copiado de año  |            | Si     |          |
| generalitat valenciana                 | Cerrar Año (                    | Contable       |             | Cuentas | s A                    | p. Inicia | ales    | Empresas      | eFactu      | ra                         | 🔀 Elimi         | nar Dup    | olicar | Nu       |

## 8 - Introducción de la fecha de pago correcta.

Pulsaremos dos veces sobre dicho apunte para añadir la fecha de pago.

| Factura en papel                | Año Contable:     2018 | Fecha Apunte                  | * Orden 72               | Registro de Factura<br>CE460134382017F00081 | ]                      |
|---------------------------------|------------------------|-------------------------------|--------------------------|---------------------------------------------|------------------------|
| Importe IVA incl.<br>2.856,61 € | * Fecha registro       | * Fecha Factura<br>30/09/2017 | * N° Factura<br>14031769 | Nº Serie                                    | Identificador eFactura |
| Copiado de año anteri           | or. libros             |                               |                          |                                             |                        |
| Observaciones                   |                        |                               |                          |                                             |                        |
| Persona del Centro              | • Empresa-Personal E   | EDEB                          |                          | R0800889H                                   |                        |

Pulsaremos el botón "Pagar", y indicaremos la fecha de pago correcta, y después "Guardar"

| Pago Apunte                                                                                                    |           |
|----------------------------------------------------------------------------------------------------|-----------|
| * Fecha Pago     * A través de     * Recurso     26/01/2018     Banco     ✓     A     ▼                                                                     |           |
| * Cuenta / Concepto económico                                                                                                    |           |
| 22110BL 22110BL - Suministro Programa Banco de Libros                                                                                                    |           |
| Importe Restante: 2.856,61 €                                                                                                    |           |
| El pago de la factura se transmitirá al sistema de facturación electrónica externo y no podrá modificarse a partir del envío.Veri<br>información por favor. | fique la  |
| Cerrar                                                                                                    | 📙 Guardar |

Finalizada toda la operación, tendremos ya correctamente grabado el apunte, que se generó con una factura del 2020 pero pagada el 2021.

### TERCER PASO. Actuación sobre la pantalla de BANCO DE LIBROS>JUSTIFICACIONES

Vincular de nuevo el apunte rechazado anteriormente.

### CUARTO PASO. Actuación sobre la pantalla de BANCO DE LIBROS>MATERIAL ASOCIADO

Asociar de nuevo el material a la factura.

#### **QUINTO PASO. Volver a JUSTIFICAR**

#### SEXTO PASO. Actuación sobre la pantalla de CENTRO>CONTABILIDAD>APUNTES

Finalmente, para concluir todo el proceso debemos volver a indicar para el año contable afectado (que como hemos visto hemos cerrado después de modificar el apunte) la **fecha de aprobación del Consejo Escolar** (que no puede ser la inicial, ya que no puede ser posterior a la fecha de cierre) y volver a **enviar a la Dirección Territorial.** 

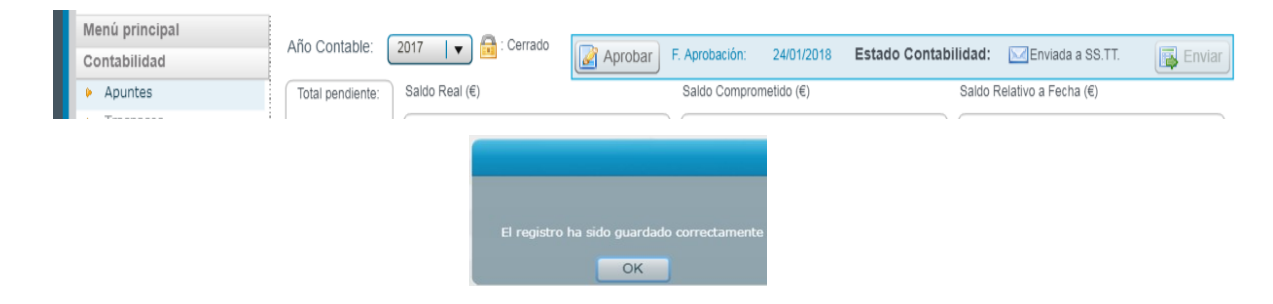